## IDP GCP - OpenID Connect

Instructions

| Sign in to your Google Cloud Console:                                       |                                                                                          |
|-----------------------------------------------------------------------------|------------------------------------------------------------------------------------------|
| https://console.cloud.google.com                                            |                                                                                          |
|                                                                             | Google                                                                                   |
|                                                                             | Sign in                                                                                  |
|                                                                             | to continue to Google Cloud Platform                                                     |
|                                                                             |                                                                                          |
|                                                                             | Email or phone                                                                           |
|                                                                             | Forgot email?                                                                            |
|                                                                             | Not your computer? Use Guest mode to sign in privately.<br>Learn more                    |
|                                                                             | Create account Next                                                                      |
|                                                                             | English (United States) - Help Privacy Terms                                             |
| <ol> <li>Click on Select a Project</li> <li>Click on New Project</li> </ol> |                                                                                          |
| 1. Project Name:<br>Choose a Project Name                                   | New Project                                                                              |
| 2. Organization:<br>Choose your Organization                                | Project name *                                                                           |
| 3. Location:<br>Choose your Location                                        | Project ID: your-organization-name. It cannot be changed later EDIT                      |
|                                                                             | Organization *                                                                           |
|                                                                             | YourOrgainzationDomain.com                                                               |
|                                                                             | Select an organization to attach it to a project. This selection can't be changed later. |
|                                                                             | YourOrgainzationDomain.com BROWSE                                                        |
|                                                                             | Parent organization or folder                                                            |
|                                                                             | CREATE CANCEL                                                                            |
|                                                                             |                                                                                          |

| APIS & Services                                                                                                    | $\equiv$ Google Cloud Plat           | form 🔹 My OpenID Connect Project 👻 🔍                                                                                                    |
|----------------------------------------------------------------------------------------------------|--------------------------------------|----------------------------------------------------------------------------------------------------|
| 1. Click on OAuth consent screen<br>2. User type:                                                                                           | API APIs & Services                  | OAuth consent screen                                                                                                    |
| Choose Internal<br>3. Click on Create                                                                                                    | Oashboard<br>Hit Library             | Choose how you want to configure and register your app, including your target users. You can only associate one app with your project.                                                                                                    |
|                                                                                                    | ov Credentials                       | User Type                                                                                                    |
|                                                                                                    | UAuth consent screen                 | Internal                                                                                                    |
|                                                                                                    | Domain verification                  | submit your app for verification. Learn more                                                                                                    |
|                                                                                                    | = <sub>0</sub> Page usage agreements | Availing to any test user with a Google Account. Your app will start in testing mode and will only be available to users you add to the list of test users. Once your app is ready to push to production, you may need to verify your app. Learn more                                                                           |
|                                                                                                    |                                      | CREATE                                                                                                    |
|                                                                                                    |                                      | Let us know what you think about our OAuth experience                                                                                                    |
| <ol> <li>App name:<br/>Name the application as you wish (e.g. "Inova")</li> <li>User support email:<br/>Enter your email address</li> </ol> |                                      | m 🕻 My OpeniD Connect Project 👻 🔍 Search proc                                                                                                    |
|                                                                                                    | <b>RPI</b> APIs & Services           | Edit app registration                                                                                                    |
|                                                                                                    | Dashboard                            | ● OAuth consent screen — ② Scopes — ③ Summary                                                                                                    |
|                                                                                                    | o+ Credentials                       | App information                                                                                                    |
|                                                                                                    | OAuth consent screen                 | This shows in the consent screen, and helps end users know who you are<br>and contact you                                                                                                    |
|                                                                                                    | age usage agreements                 |                                                                                                    |
|                                                                                                    |                                      | The name of the app asking for consent  Sysadmin email address For users to contact you with questions about their consent  App logo BROWSE Updad an image not larger than 1MB on the consent screen that will help users recognize ver area Meased image formate are JRD. BMD and BME Lonce schwidt be course and              |
|                                                                                                    |                                      | 120px by 120px for the best results.                                                                                                    |
| 1. Developer contact information:                                                                                                    |                                      | ♣ My OpenID Connect Project                                                                                                    |
| 2. Click on Save and Continue                                                                                                    | RPI APIs & Services                  | Edit app registration                                                                                                    |
|                                                                                                    | · Dashboard<br>표 Library             | App logo BROWSE<br>Upload an image, not larger than 1MB on the consent screen that will help users recognize<br>your app. Allowed image formats are JPR, PNO, and BMP. Logos should be square and<br>120pts by 120pt on the best result.                                                                                        |
|                                                                                                    | Credentials                          |                                                                                                    |
|                                                                                                    | Domain verification                  | App domain                                                                                                    |
|                                                                                                    | $\equiv_0$ Page usage agreements     | Authorized Domains. The following information will be shown to your users<br>on the consent screen.<br>Application home page                                                                                                    |
|                                                                                                    |                                      | Provide users a link to your home page Application privacy policy link                                                                                                    |
|                                                                                                    |                                      | Provide users a link to your public privacy policy                                                                                                    |
|                                                                                                    |                                      | Application terms of service link Provide users a link to your public terms of service                                                                                                    |
|                                                                                                    |                                      | Authorized domains                                                                                                    |
|                                                                                                    |                                      | When a domain is used on the consent screen or in an OAuth client's configuration, it must be<br>pre-regatered here. If your app needs to go through verification, please go to the <u>Google Search</u><br><u>Conseds</u> to hole (fryour domains are submicisted. <u>Lasm</u> much about the <u>authorated domain limit</u> . |
|                                                                                                    |                                      | + ADD DOMAIN                                                                                                    |
|                                                                                                    |                                      | Developer contact information                                                                                                    |
|                                                                                                    |                                      | Sysadmin email address                                                                                                    |
|                                                                                                    | <1                                   | SAVE AND CONTINUE                                                                                                    |

| <ol> <li>Click on Add or Remove Scopes</li> <li>Check the following scopes:         <ul> <li>a/auth.userinfo.email</li> <li>b/auth.userinfo.profile</li> <li>c. openid</li> </ul> </li> <li>Click on Update</li> </ol>                                        | <complex-block>  of outcome outcome   Contraction Contraction Contrac</complex-block>                                                                                                    |  |  |
|----------------------------------------------------------------------------------------------------|----------------------------------------------------------------------------------------------------|--|--|
| <ol> <li>Click on Credentials</li> <li>Click on OAuth client ID</li> </ol>                                                                                                    | E     Geogle Cloud Platform     > My Openil Connect Paget →     Q.     Seed approximation       RPI     APIs & Services     Credentials     →     API key<br>Understand     Q     Seed approximation       Image: Demand with clause     API key<br>Understand     Credentials to the Understand source Server.     Q     Seed approximation     Q       Image: Demand with clause     API key<br>Understand     Credentials to the Understand source Server.     Q     Service Account     Q       Image: Demand with clause     API key<br>Understand     Service Account     Service Account     Rest       Image: Demand with clause     Note April being to depice Understand to the Understand server.     Creation date ↓     Rest       Image: Demand with clause     Note April being to depice Understand to the Understand to the Understand to t                                                                                                    |  |  |
| <ol> <li>Application type:<br/>Select Web application</li> <li>Name:<br/>Name the application as you wish (e.g. "Inova")</li> <li>URIs:<br/>https://auth.inova-application.com/auth/realms/<realm_name>/broke<br/>r/oidc-gcp/endpoint</realm_name></li> </ol> | Coogle Clock Platform         M (greet Downsh Flaget +         Q: Specify predicts and removes         V           PET APis & Services <ul></ul>                                                                                                    |  |  |
| Click on Create     IMPORTANT: Please ensure that the domain     auth.inova-application.com is whitelisted on your end                                                                                                    | The demonstrate of the utility provided intervent of the automatically added to The demonstrate of the utility provided intervent of the automatical y added to The constrate of the utility provided intervent of the automatical y added to The constrate of the utility provided intervent of the automatical y added to The constrate of the utility provided intervent of the automatical y added to The constrate of the utility provided intervent of the automatical y added to The constrate of the utility provided intervent of the automatical y added to The constrate of the utility provided intervent of the automatical y added to The constrate of the utility provided intervent of the automatical y added to The constrate of the utility provided intervent of the automatical y added to The constrate of the utility provided intervent of the automatical y added to The constrate of the utility provided intervent of the automatical y added to The constrate of the utility provided intervent of the automatical y added to The constrate of the utility provided intervent of the utility provided intervent of the utility provided int |  |  |
| Replace <realm_name> by the one provided by Inova.</realm_name>                                                                                                    | Proceeded Targeton Units and Second                                                                                                    |  |  |
| <ol> <li>Your Client ID:<br/>Copy and note the Client ID</li> <li>Your Client Secret:<br/>Copy and note the Client secret</li> </ol>                                                                                                    | Copy Claud Patrices     Vedentals     Ordentals     Ordentals     O     |  |  |
| A Make sure that the Inova users are allowed, otherwise they won't be able to sign in to the application.                                                                                                    |                                                                                                    |  |  |
| Send the elements you noted previously to Inova:<br>1. Client ID<br>2. Client secret                                                                                                    | <u>⊐</u> ∑ <b>⊂</b> înova                                                                                                    |  |  |